#### 1. Go to the website http://www.pharm.am

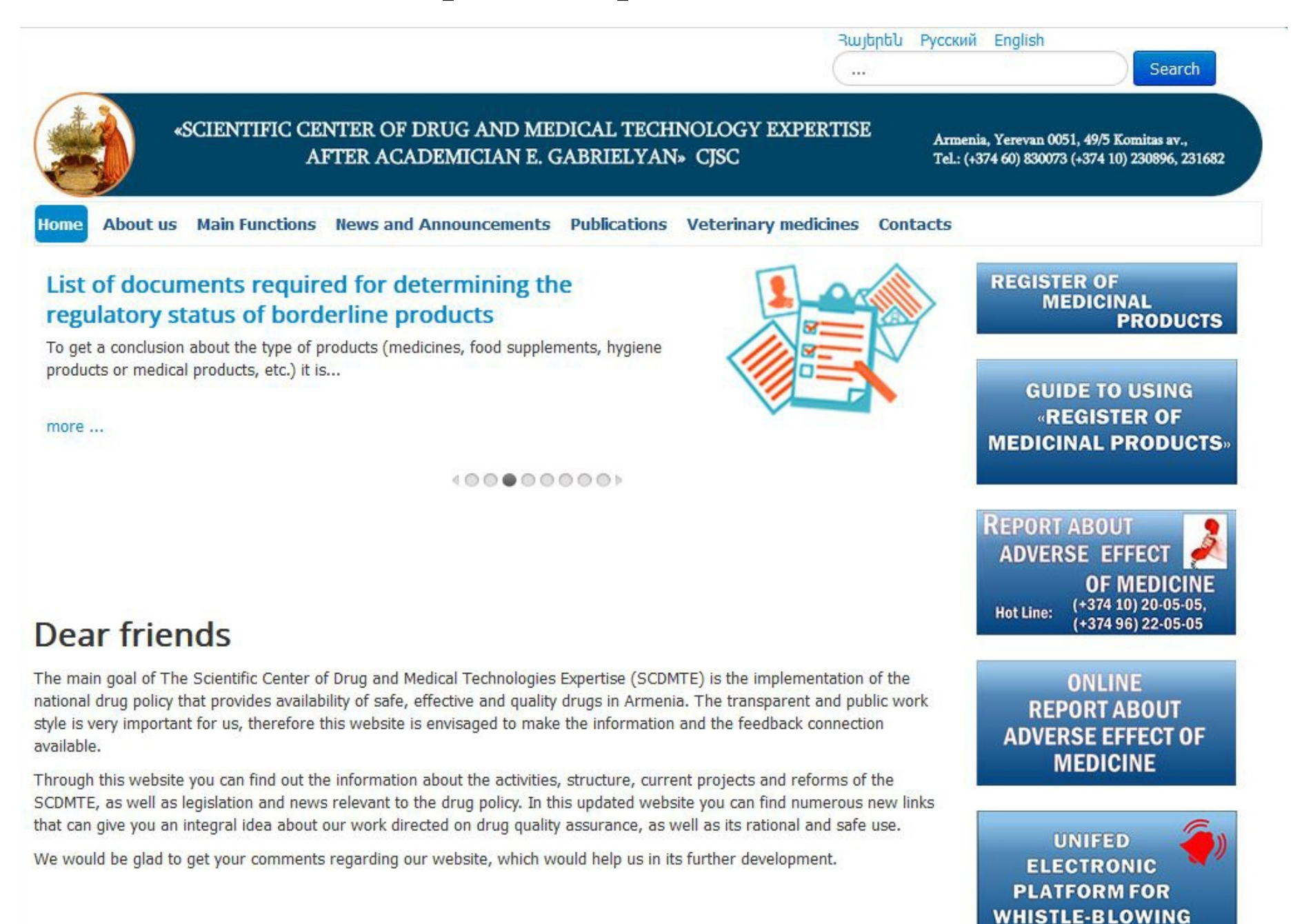

# 2. Click on the "Register ща Medicinal Products"

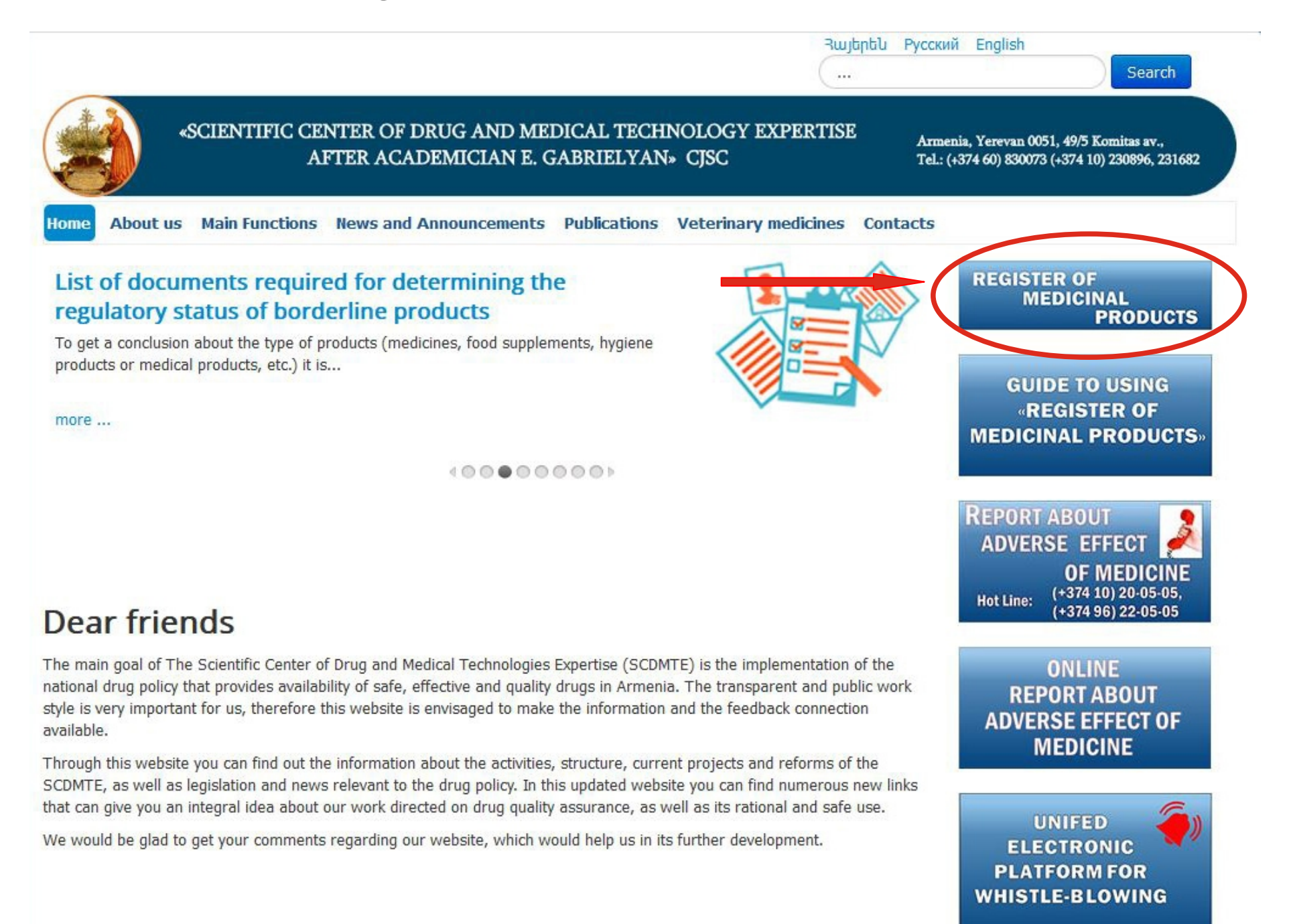

# 3. Write medicine's name

| ۲ | Դեղերի և բժշկական տեխնոլոգիաների<br>փորձագիտական կաստում |         |                      |                 |       |  |  |  |  |
|---|----------------------------------------------------------|---------|----------------------|-----------------|-------|--|--|--|--|
|   |                                                          | Analgin | Search In Trade name | English  Search | Login |  |  |  |  |

#### 4. Choose criterion and click "Search"

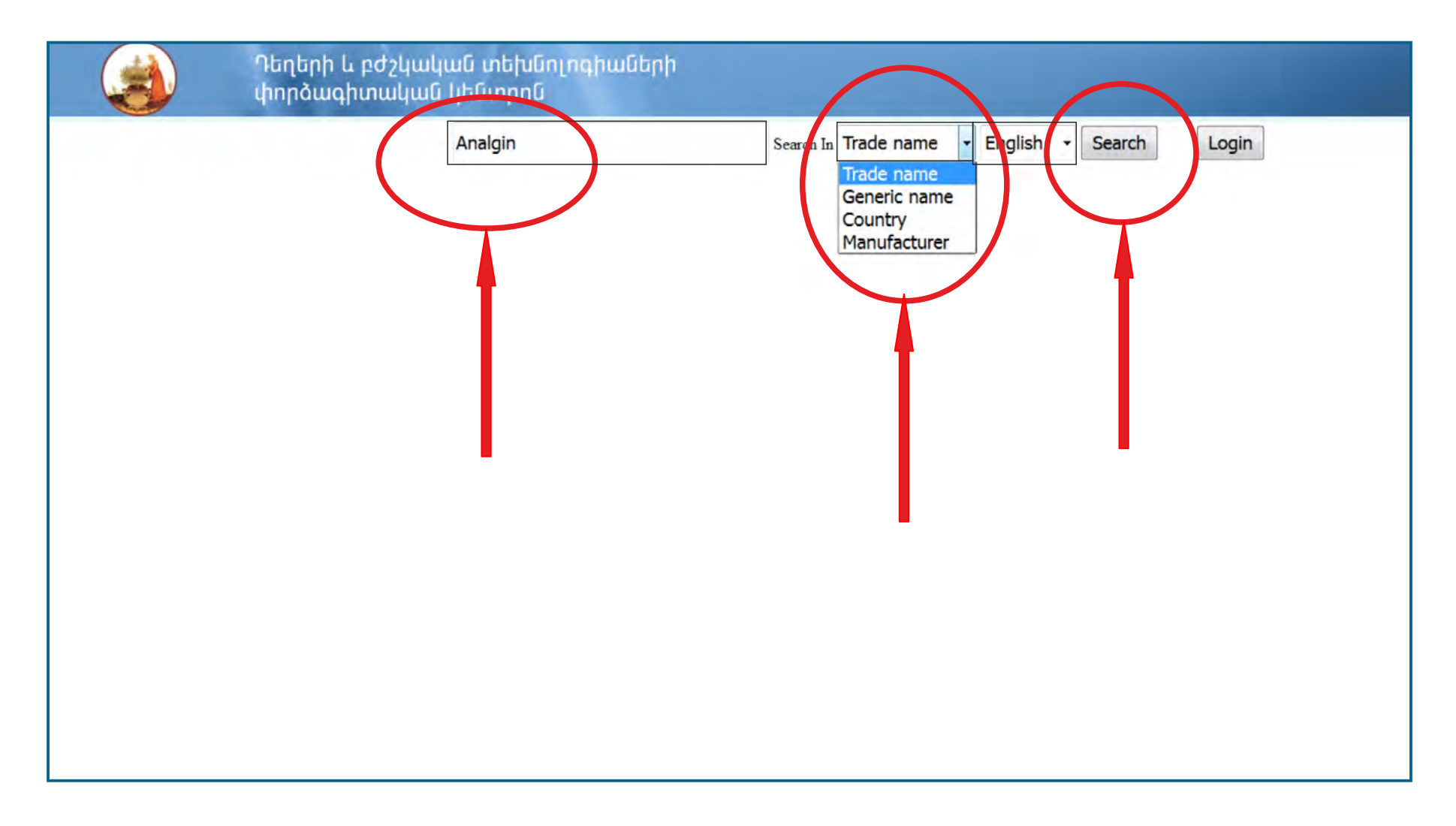

# 5. Choose necessary medicine name and click "Images View"

| Դեղերի և բժշկական տեխնոլոգիաների<br>փորձագիտական կեսչորն |                      |                                      |                        |                                                                     |                        |                                                                                     |                |               |                   |                              |                   |  |  |
|----------------------------------------------------------|----------------------|--------------------------------------|------------------------|---------------------------------------------------------------------|------------------------|-------------------------------------------------------------------------------------|----------------|---------------|-------------------|------------------------------|-------------------|--|--|
|                                                          |                      |                                      | A                      | nalgin                                                              |                        | Search in Trade name - English - New search                                         | Login          |               |                   |                              |                   |  |  |
| N                                                        | Trade name           | Generic name                         | Dosage tom             | Decage strength                                                     | Country                | Manufacturer                                                                        | Registred till | Dispensing by | Under<br>Controll | Images view                  | 3D object<br>view |  |  |
| 1                                                        | Analgin-<br>Zdorovye | metamizole<br>(metamizole<br>sodium) | tablets                | 500mg; (6) blister, (10)<br>blister                                 | Ukraine                | Zdorovye Pharmaceutical Company LLC, str. Shevchenko, 22,<br>Kharkov                | 15.05.2017     | отс           |                   | Images<br>View               | 3D VIEW           |  |  |
| 2                                                        | Analgin              | metamizole<br>(metamizole<br>sodium) | tablets                | 500mg; (20/2x10/) blisters                                          | Bulgaria               | Sopharma JSC, str. Iliensko shosse 16, 1220 Sofia                                   | 31.07.2017     | OTC           | - (               | <u>Images</u><br><u>View</u> | 3D VIEW           |  |  |
| 3                                                        | ta dain<br>Damitsa   | metamizole<br>(metamizole<br>sodium) | solution for injection | 500mg/ml; (10) ampoules<br>2ml, (10/2x5/) ampoules<br>2ml, blisters | Ukraine                | Darnitsa Pharmaceutical Firm PrJSC, 02093, Kiev, Borispolskaya<br>Str.,13           | 09.04.2018     | Prescription  | -                 | in and<br>Vw                 | 3D VIEW           |  |  |
| 4                                                        | Analgin              | metamizole<br>(metamizole<br>sodium) | tablets                | 500mg; (10) blister                                                 | Russia                 | Marbiopharm JSC, 424006, The Republic of Mari El, Yoshkar-Ola,<br>st. Karl Marx 121 | 19.04.2018     | OTC           | -                 | <u>h</u> iges<br>V w         | 3D VIEW           |  |  |
| 5                                                        | Analgin-<br>Darnitsa | metamizole<br>(metamizole<br>sodium) | tablets                | 500mg; (10) blister                                                 | Ukraine                | Darnitsa Pharmaceutical Firm PrJSC, 02093, Kiev, Borispolskaya<br>Str.,13           | 06.06.2018     | OTC           | -                 | <u>higes</u><br>Vw           | <u>3D VIEW</u>    |  |  |
| 6                                                        | Analgin              | metamizole<br>(metamizole<br>sodium) | solution for injection | 500mg/ml; (10) ampoules<br>2ml                                      | Republic of<br>Armenia | Yerevan Chemical-Pharmaceutical firm OJSC, Yerevan, Ajaryan<br>street, 2 Line, No6  | 07.10.2018     | Prescription  | -                 | <u>li iges</u><br><u>V</u> w | 3D VIEW           |  |  |
| 7                                                        | Analgin              | metamizole<br>(metamizole<br>sodium) | tablets                | 500mg; (10) blister, (10)<br>strip                                  | Russia                 | Tatchempharmpreparaty JSC, 420091 Kazan, str. Belomorskaya<br>260                   | 28.10.2018     | OTC           | -                 | <u>Images</u><br><u>View</u> | 3D VIEW           |  |  |
| 8                                                        | Analgin              | metamizole<br>(metamizole<br>sodium) | tablets                | 500mg; (10) blister, (10)<br>strip                                  | Republic of<br>Armenia | Arpimed LLC, Kotayk Marz, Abovyan, 2nd Micro-District, 19<br>Building               | 21.11.2019     | OTC           |                   | <u>Images</u><br><u>View</u> | 3D VIEW           |  |  |

## 6. Analgin - primary and secondary packages and leaflet

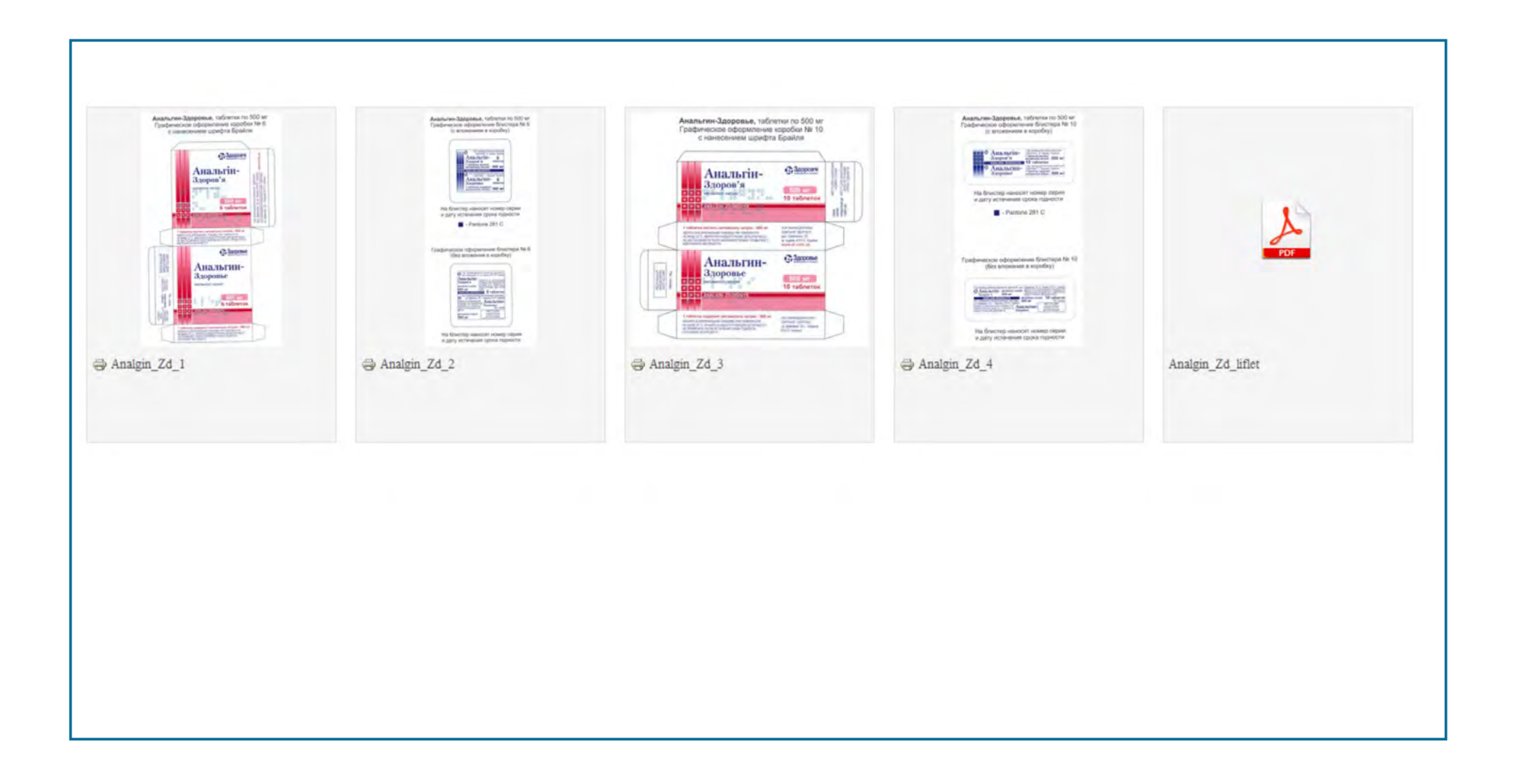